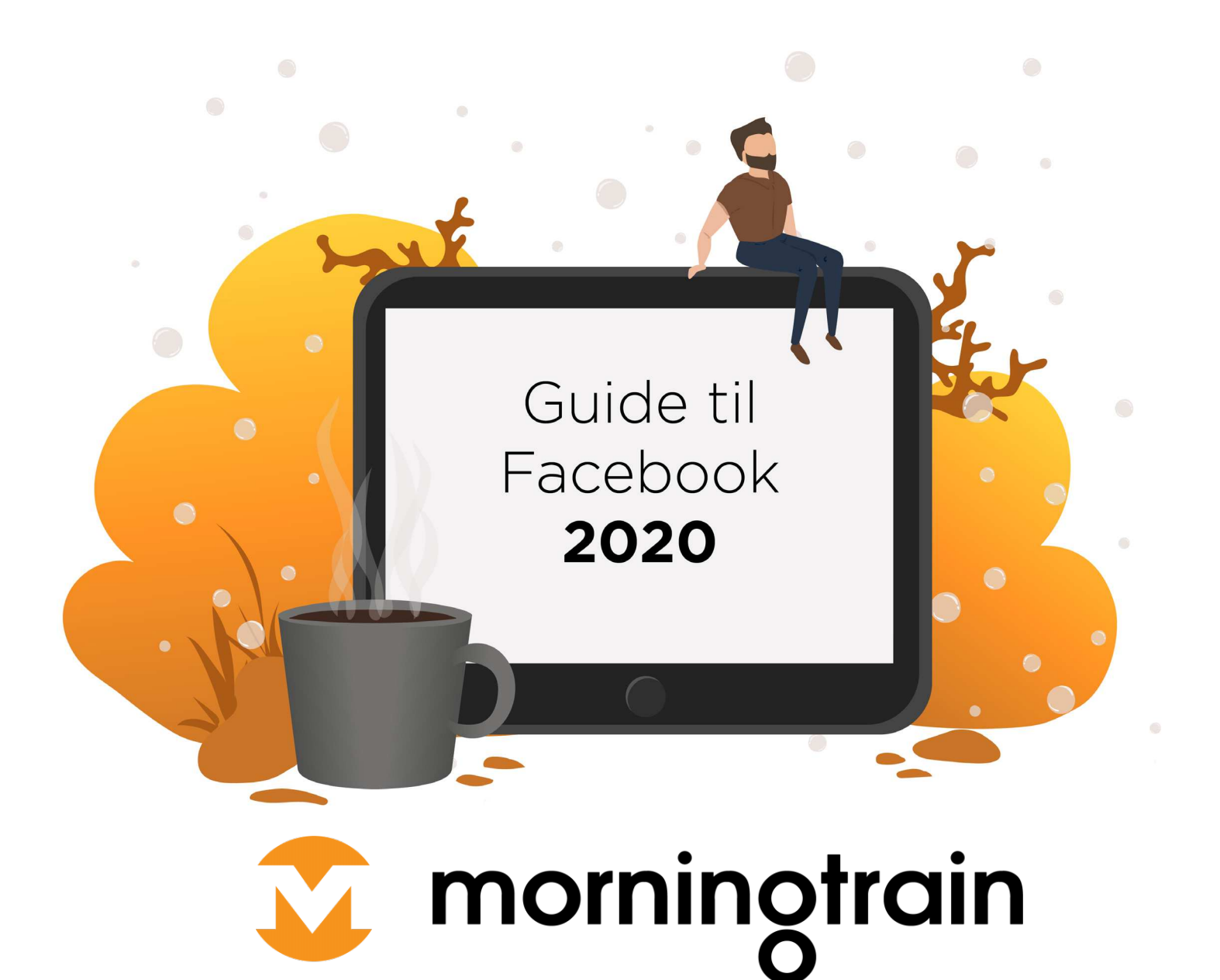

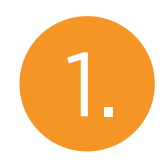

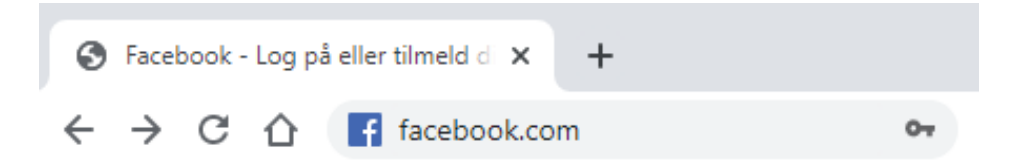

Log ind på '<u>Facebook.com</u>'

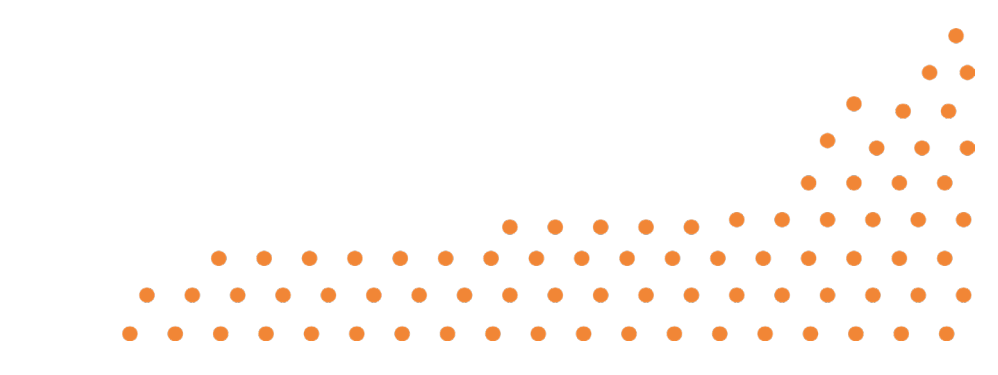

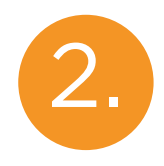

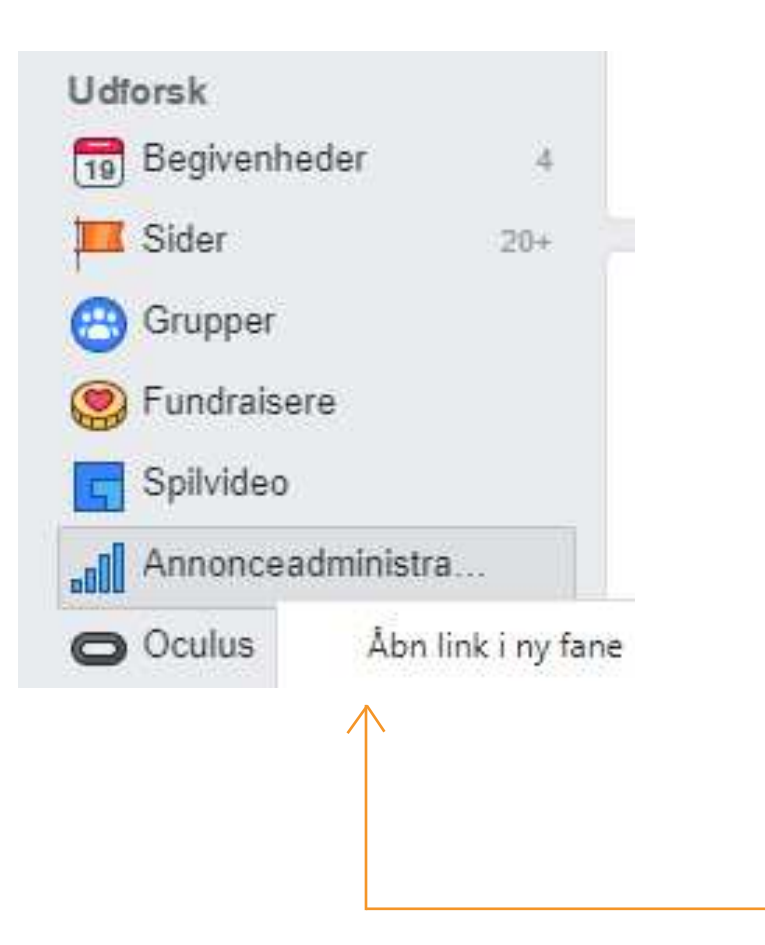

Højreklik på 'Annonceadministration' og tryk "Åbn link i ny fane'.

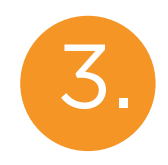

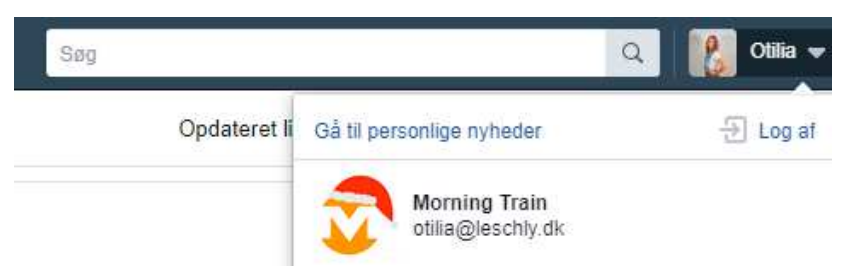

Tryk på din profil og vælg den side, som du ønsker at give adgang til.

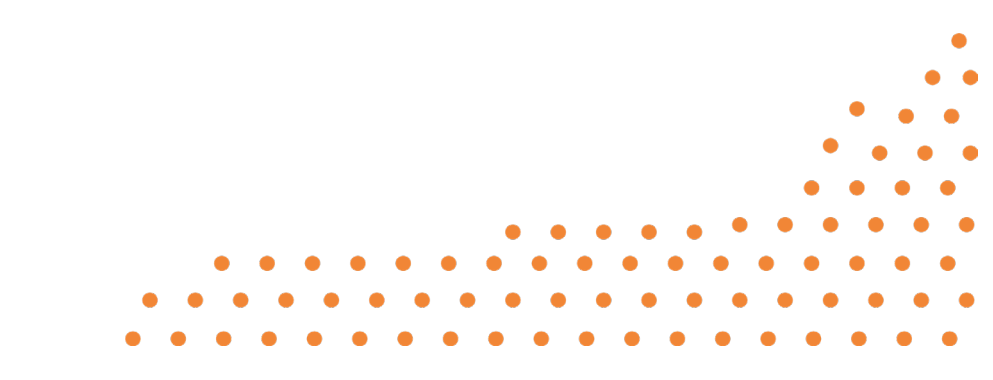

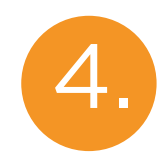

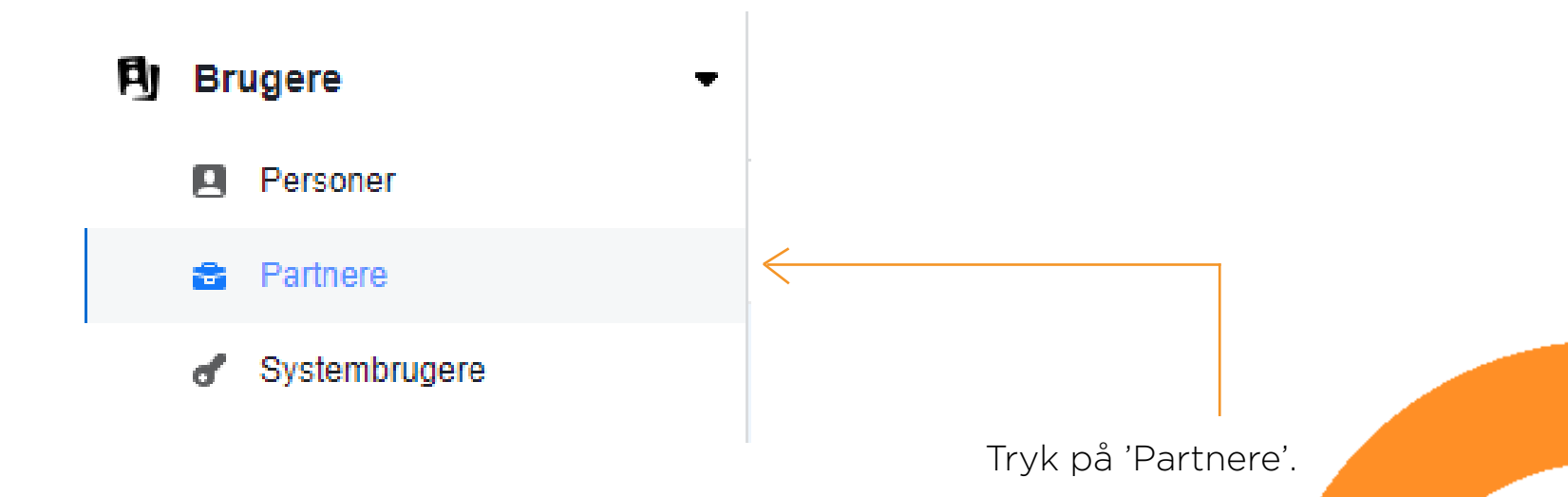

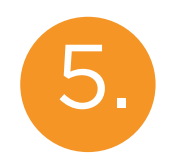

Partnere + Tilføj

Giv en partner adgang til dine aktiver

Tilføj en partner, og del din virksomheds aktiver med dem.

Tryk på 'Tilføj' og 'Giv en partner adgang til dine aktiviteter'.

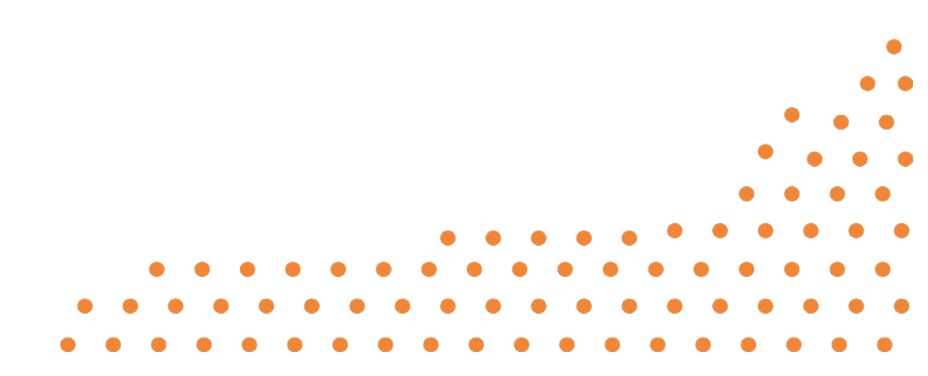

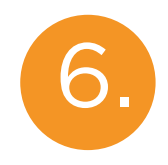

| Vælg aktivtype      | Vælg aktiver   |          |
|---------------------|----------------|----------|
| Sider               | Søg og filtrer | Q        |
| Annoncekonti        |                | $\frown$ |
| Kataloger           | Navn           | 0        |
| Apps                | Morning Train  | 0        |
| Pixels              |                |          |
| Instagram-konti     |                |          |
| Offlinehændelsessæt |                |          |
| Blokeringslister    |                |          |
|                     |                |          |

Tryk på 'Sider', vælg den side, som du ønsker at dele partnerskab med. Kryds alle tilladelser af.

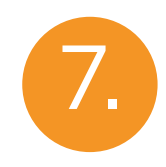

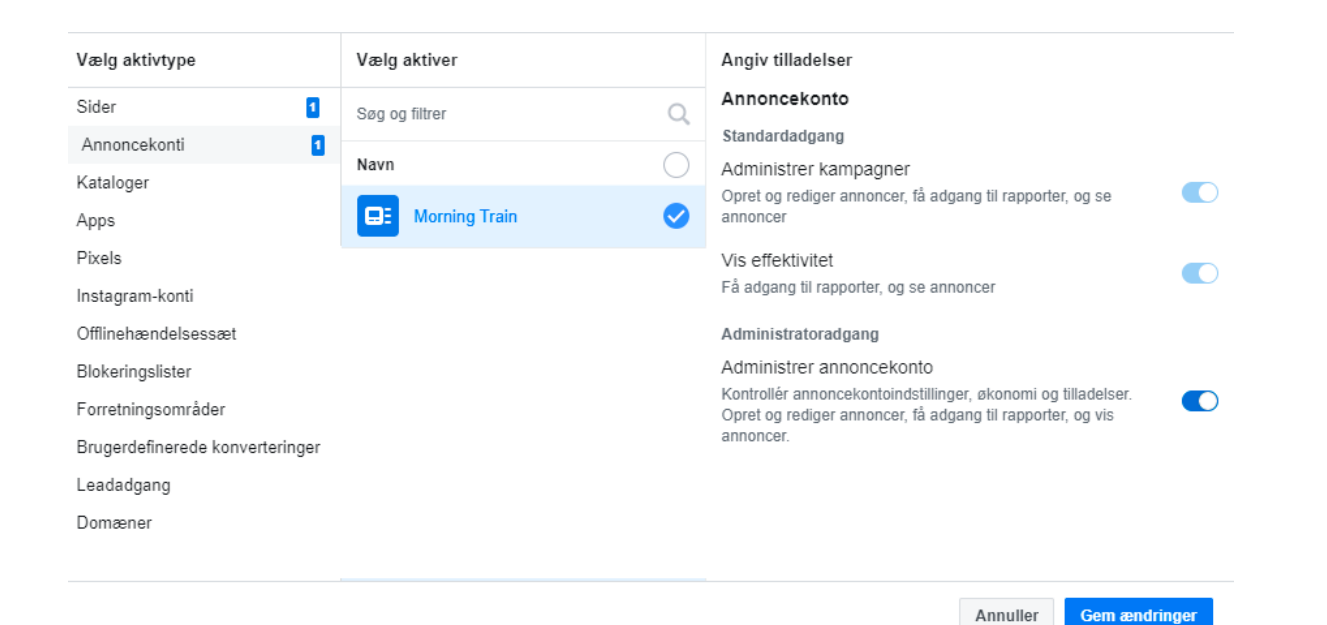

Tryk på 'Annoncekonti, vælg den side, som du ønsker at dele partnerskab med. Kryds alle tilladelser af. Klik 'Gem ændringer'